## Using Photos as Desktop Wallpaper

## Use Photos as Desktop Wallpaper

- In the Organizer, select one or more photos you want to use as a desktop wallpaper.
  - Click the Edit menu, and then click Set as Desktop Wallpaper.

## **TIMESAVER** Press

*Ctrl+Shift+W to set a photo as desktop wallpaper.* 

If you selected more than one photo, the photos are tiled on the desktop.

## **Did You Know?**

You can create a Windows XP or Vista screen saver. In the Organizer, select the photos you want to use in the screen saver, click the File menu, point to Export, click As New File(s), specify a file type, size and quality, new folder name and location (such as Screen Saver) and file names, and then click Export. In Windows XP or Vista, open the Screen Saver dialog box from the Control Panel, select the Photos screen saver type, click Settings, click Browse to select the folder with the photos you exported from Photoshop Elements, click Save, and then click OK.

You can select one or more photos in Photoshop Elements and use them as desktop background, also known as **desktop wallpaper**. If you selected more than one photo, the photos are tiled on the desktop. If you no longer want to use the photos from Photoshop Elements, you can change the desktop background using the Control Panel in Windows XP or Vista.

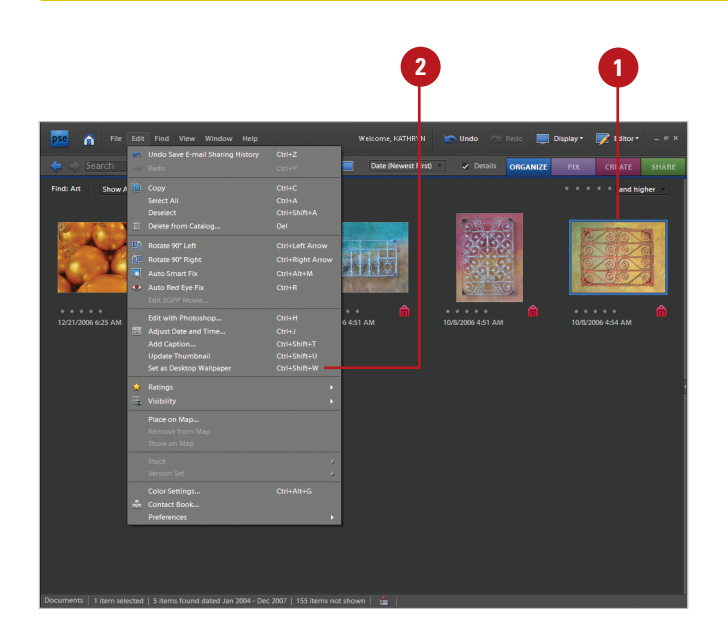

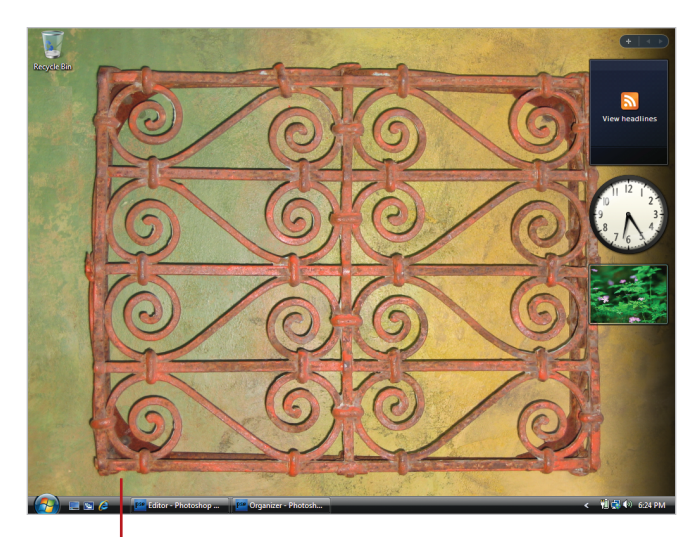

Desktop wallpaper